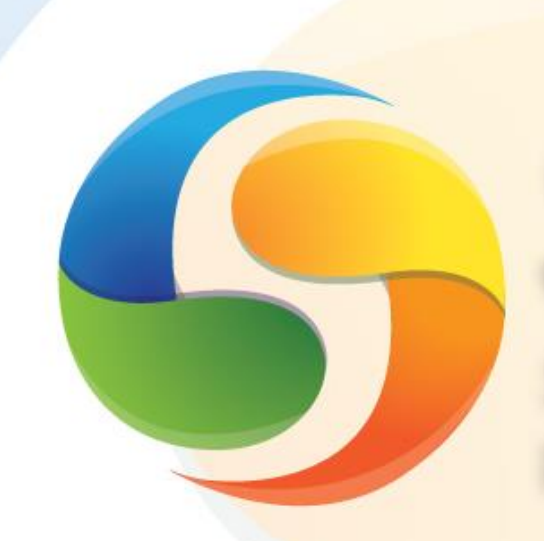

SIOP Sistema Integrado de Planejamento e Orçamento

# Manual do Usuário

Captação Qualitativa

PPA

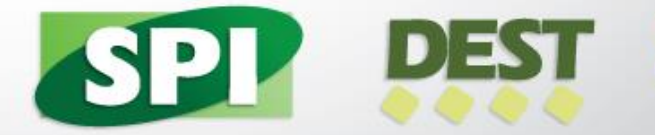

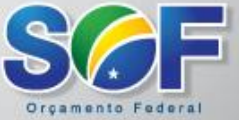

#### Ministério do Planejamento, Orçamento e Gestão

**Ministro do Planejamento, Orçamento e Gestão** NELSON BARBOSA

Secretário Executivo DYOGO HENRIQUE DE OLIVEIRA

**Secretária de Orçamento Federal** ESTHER DWECK

Secretário de Planejamento e Investimentos Estratégicos GILSON ALCEU BITTENCOURT

**Diretor do Departamento de Coordenação e Governança das Empresas Estatais** MURILO FRANCISCO BARELLA

Secretário-Adjunto de Gestão Corporativa – SOF ANTÔNIO CARLOS PAIVA FUTURO

**Diretora de Gestão do Plano Plurianual - SPI** DEBORA NOGUEIRA BESERRA

> Brasil. Ministério do Planejamento, Orçamento e Gestão. Secretaria de Orçamento Federal. Secretaria de Planejamento e Investimentos Estratégicos. Departamento de Coordenação e Governança das Empresas Estatais.

Manual do usuário : Captação qualitativa : PPA 2016-2019 / Ministério do Planejamento, Orçamento e Gestão. Coordenação de Documentação e Informação – Brasília : MP, 2015. 21 p.: il. color.

1. Ministério do Planejamento, Orçamento e Gestão. 2. Sistema Integrado de Planejamento e Orçamento. 3. Versão 4.0 (07 de maio de 2015). I. Título.

CDU 366.1(081)

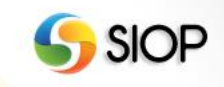

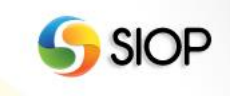

MINISTÉRIO DO PLANEJAMENTO, ORÇAMENTO E GESTÃO SECRETARIA DE ORÇAMENTO FEDERAL SECRETARIA DE PLANEJAMENTO E INVESTIMENTOS ESTRATÉGICOS DEPARTAMENTO DE COORDENAÇÃO E GOVERNANÇA DAS EMPRESAS ESTATAIS

Versão 4.00 (07 de Maio de 2015)

# Manual do Usuário

# Captação Qualitativa

PPA

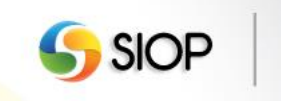

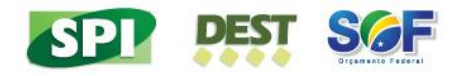

## Sumário

| Apres | entação                                              | 6  |
|-------|------------------------------------------------------|----|
| 1-    | Instruções gerais para a Elaboração do PPA 2016-2019 | 7  |
| 2-    | Módulo Qualitativo                                   | 9  |
| I.    | Cadastro                                             |    |
| II.   | Inserindo Programas                                  |    |
| III.  | Inserindo Indicadores                                |    |
| IV.   | Inserindo Objetivos                                  | 15 |
| V.    | Inserindo Metas                                      |    |
| VI.   | Inserindo Iniciativas                                |    |
| VII.  | Inserindo Financiamentos Extraorçamentários          |    |
| VIII. | Validando e Enviando a proposta                      |    |
| 3-    | Suporte                                              |    |
| I.    | Manuais do SIOP                                      | 27 |
| II.   | Suporte por e-mail                                   | 27 |
| III.  | Informações sobre a versão atual                     | 27 |
| IV.   | Atendimento por telefone                             | 27 |

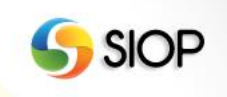

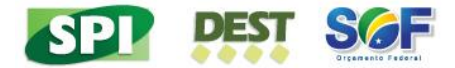

## Apresentação

Apresentamos as orientações sobre a captação da proposta qualitativa da Elaboração do PPA e do Orçamento no SIOP. As informações deste manual são apresentadas como um "passo a passo" do sistema, demonstrando as principais etapas e funcionalidades disponíveis.

Informações a respeito dos conceitos apresentados nesse manual devem ser obtidas nas Orientações para Elaboração do PPA 2016-2019 (<u>http://www.planejamento.gov.br/secretarias/upload/Arquivos/PPA2016/Orientacoe</u> <u>s\_Elaboração\_PPA\_2016\_2019.pdf</u>) e no Manual Técnico de Orçamento (<u>http://orcamentofederal.gov.br/informacoes-orcamentarias/manual-tecnico</u>).

> GILSON ALCEU BITTENCOURT Secretário de Planejamento e Investimentos Estratégicos

> > ESTHER DWECK Secretária de Orçamento Federal

MURILO FRANCISCO BARELLA Diretor do Departamento de Coordenação e Governança das Empresas Estatais

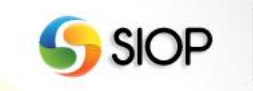

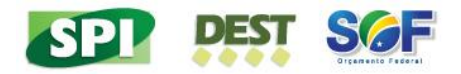

#### 1- Instruções gerais para a Elaboração do PPA 2016-2019

Para elaborar a proposta do PPA 2016-2019 devem ser preenchidos os cadastros de Programas, Indicadores, Objetivos, Metas, Iniciativas e Financiamentos Extraorçamentários, conforme descrito nos volumes desse manual.

A proposta deve ser, então, tramitada pelos diversos atores que participam do ciclo de elaboração, para análise e consolidação. Após o preenchimento dos referidos cadastros, a proposta deve ser validada e tramitada, de acordo com o item "Validando e Enviando a proposta" descrito nesse manual.

#### I. Momentos de Tramitação da Proposta

O processo de tramitação da proposta do PPA 2016-2019 passa pela análise de vários atores que participam do ciclo de elaboração. A cada etapa da tramitação, chamada de "momento", é atribuído um nome conforme a seguir:

- Momento Inicial (carga original dos dados);
- Momento UO: Unidade Orçamentária;
- Momento OS: Órgão Setorial;
- Momento Órgão Central: com edição paralela da SOF, do DEST e da SPI.
  - SPI: terá prioridade de decisão dos dados relativos a Programas, Indicadores, Objetivos, Metas, Iniciativas e Financiamentos Extraorçamentários;
  - SOF: terá prioridade de decisão dos dados relativos a Ações do Orçamento Fiscal e da Seguridade Social;
  - DEST: terá prioridade de decisão dos dados relativos a Ações do Orçamento de Investimento.
- Momento Controle de Qualidade: com consolidação paralela da SOF, do DEST e da SPI.

#### Regras:

- Programas, Objetivos, Ações e Financiamentos Extraorçamentários possuem tramitações independentes através dos momentos.
- Indicadores acompanharão o momento do Programa.
- Iniciativas e Metas acompanharão o momento do Objetivo.
- Localizadores acompanharão o momento da Ação.
- O retorno a um momento anterior implica na exclusão de todas as alterações realizadas no momento atual.

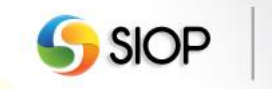

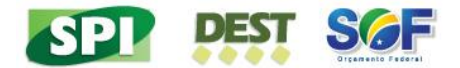

#### II. Barra de Tarefa

A edição dos cadastros está associada à barra de tarefas localizada logo abaixo da barra de navegação e à direita da tela. É através da Barra de Tarefas que as seguintes operações são realizadas:

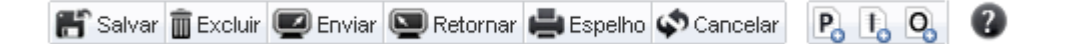

- SALVAR cadastro;
- EXCLUIR cadastro;
- ESPELHO de cadastro, com formatação para impressão;
- ENVIAR cadastro para próximo momento;
- CANCELAR alterações não salvas no cadastro;
- RETORNAR ao momento anterior;
- VALIDAR cadastro.

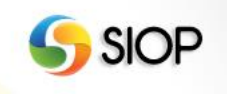

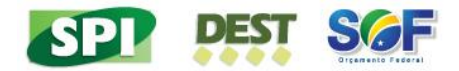

## 2- Módulo Qualitativo

Para iniciar as inserções no Módulo Qualitativo do PPA, o usuário deverá clicar em "PPA", conforme demonstrado abaixo:

| <b>f</b> | PPA LOA                                                                                                    | Receitas Alteraç                                                                                 | ões Orçamentárias                                                                    | Classificações      | Gestão do Sistema                                                                                                    |        |
|----------|----------------------------------------------------------------------------------------------------|--------------------------------------------------------------------------------------------------|--------------------------------------------------------------------------------------|---------------------|----------------------------------------------------------------------------------------------------|--------|
| ⊿ Você   | Qualitativo                                                                                                    | Formalização                                                                                     | Monitoramento                                                                        |                     |                                                                                                    | IAL-BI |
|          | Programa<br>Indicador<br>Objetivo<br>Meta do Objetivo<br>Iniciativa<br>Financiamento Extra-<br>orçamentário<br>Relatórios<br>0567 Prestação Jurisdici<br>0568 Prestação Jurisdici<br>0568 Prestação Jurisdici<br>0569 Prestação Jurisdici<br>0570 Gestão do Process<br>0571 Prestação Jurisdici<br>0581 Defesa da Ordem J<br>0781 Programa de Gestê<br>0807 Programa de Gestê<br>0901 Operações Especie<br>0900 Operações Especie<br>0900 Operações Especie<br>0900 Operações Especie<br>0900 Operações Especie<br>0900 Operações Especie<br>0900 Operações Especie<br>0900 Operações Especie<br>0900 Operações Especie | PPA - Anexos<br>PPA - Revisão<br>Órgão<br>Todos<br>Que Possua Objeth<br>Todos<br>Origem<br>Todas | Agenda<br>Atributos<br>Configuração<br>Período<br>Balanço<br>Avaliação<br>Relatórios |                     | Momento<br>Todos<br>Situação<br>Aterado/Não Aterado<br>Novo/Pré-existente<br>Validado/Não Validado<br>Procurar Limpar |        |
|          |                                                                                                    | 11                                                                                               | Versão 2.64 -                                                                        | Build 20150505-1610 |                                                                                                    |        |

No menu PPA, o usuário terá acesso ao grupo Qualitativo com as seguintes opções:

- **Programa:** Apresenta tela de pesquisa de programas
- Indicador: Apresenta tela de pesquisa de indicadores
- **Objetivo:** Apresenta tela de pesquisa de objetivos
- Meta do Objetivo: Apresenta tela de pesquisa das metas de objetivo
- Iniciativa: Apresenta tela de pesquisa de iniciativas
- Financiamento Extraorçamentário: Apresenta tela de pesquisa de financiamentos extraorçamentários
- **Relatórios:** Disponibiliza ao usuário uma série de filtros para emissão de relatórios.

| Qualitativo          |
|----------------------|
| Programa             |
| Indicador            |
| Objetivo             |
| Meta do Objetivo     |
| Iniciativa           |
| Financiamento Extra- |
| orçamentário         |
| Relatórios           |
|                      |

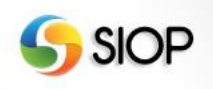

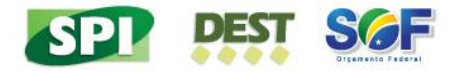

#### I. Cadastro

Para iniciar, o usuário deverá clicar em **Programa**. Ao clicar nessa opção, serão disponibilizados ao usuário os Programas, Objetivos, Metas, Iniciativas, Ações e Financiamentos Extraorçamentários, conforme demonstrado abaixo:

| <b>ff</b> | PPA LOA                              | Receitas Alterações Orçamentárias                                                                               | Classificações           | Gestão do Sistema                                                                                                    |
|-----------|--------------------------------------|----------------------------------------------------------------------------------------------------|--------------------------|----------------------------------------------------------------------------------------------------|
| ⊿ Você    | está aqui » <u>Início</u> » PPA » Qu | alitativo » Programa                                                                                            |                          |                                                                                                    |
|           |                                      | Pesquisar PPA Programa  Tipo de Programa Todos Órgão Todos Que Possua Objetivos para o Órgão Todos Origem Todas |                          | Momento<br>Todos  Stłucgão<br>Atterado/ Não Atterado  Excluído/ Não Excluído  Novo/ Pré-existente  Validado/ Não Validado  Procurar Limpar |
|           |                                      |                                                                                                    | 64 - Build 20150505-1610 |                                                                                                    |

Cada item da árvore de navegação possui um ícone que ilustra qual é a natureza do item, conforme legenda abaixo:

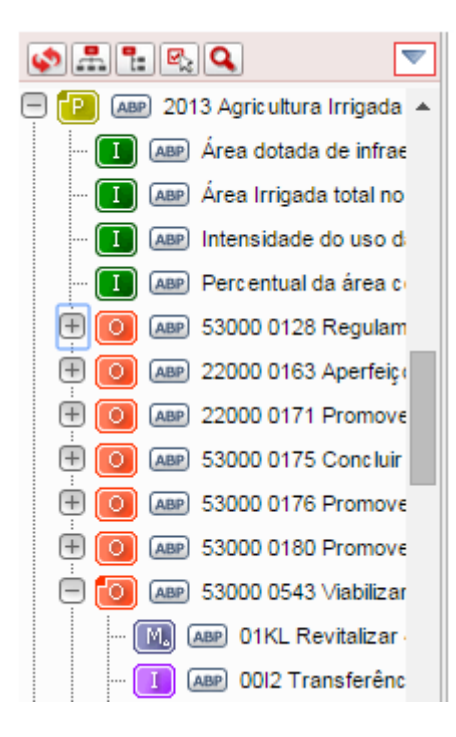

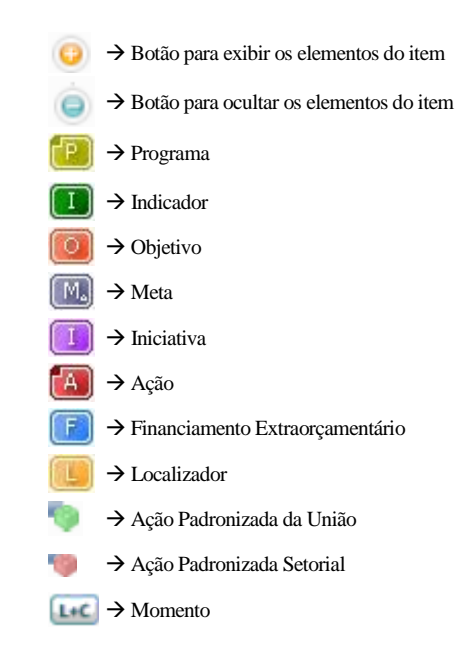

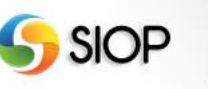

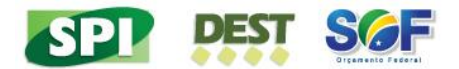

## II. Inserindo Programas

Existem duas maneiras de incluir um Programa.

1. Clicando em "Programa - Novo", conforme imagem abaixo.

| <b>\$</b> | # <b>1</b> | <b>S</b>                | D                                |    | 05.0 | Densionistas da União |
|-----------|------------|-------------------------|----------------------------------|----|------|-----------------------|
| Ð 🖪       | ABP        | 0089 Previdência de Ina | Programa                         | ►. |      | Novo                  |
| ÷ 🖪       | ABP        | 0550 Controle Externo   | Objetivo                         | ►  | _    |                       |
| ÷ 🖪       | ABP        | 0551 Atuação Legislativ | Financiamento Extra-orçamentário | ►  |      | Enviar Marcados       |
| ÷ 🖪       | ABP        | 0553 Atuação Legislativ | Medida Institucional Normativa   | ١  | -    | Retornar Marcados     |
| ÷ 🖪       | ABP        | 0565 Prestação Jurisdio |                                  | -  |      | Capturar Marcados     |
| ÷ 🖪       | ABP        | 0566 Prestação Jurisdio | Açao                             |    |      | Validar Marcados      |
| ÷ 🖪       | ABP        | 0567 Prestação Jurisdio | Ativar Marcação de Itens         |    | ×    | Excluir Marcados      |
| ÷ 🖪       | ABP        | 0568 Prestação Jurisdio |                                  | -  |      | Restaurar Marcados    |
| ÷ 🖪       | ABP        | 0569 Prestação Jurisdio | Maximizar Arvore                 |    |      |                       |

2. Selecionando um programa existente e clicando no botão Pana barra de ferramentas.

| •<br>•      |     | 2012 Agricultura Familiar   | Programa 2012 - Agricultura Familiar                                       |
|-------------|-----|-----------------------------|----------------------------------------------------------------------------|
| -<br>-<br>- | ABP | ) 2013 Agricultura Irrigada | App Ajuste da Base de Partida                                              |
| ė 🖻         | ABP | ) 2014 Agropecuária Suste   |                                                                            |
| 🖶 💽         | ABP | ) 2015 Aperfeiçoamento do   | 👫 Salvar 🖀 Excluir 🖾 Enviar 🛇 Cancelar 🌒 Validar 🚔 Espelho [ 🕑 🖪 🔍 🖡 🗸 🔅 🤅 |
| ė 🖻         | ABP | ) 2016 Política para as Mu  |                                                                            |
| ė P         | ABP | ) 2017 Aviação Civil        | Informações Basicas                                                        |
| ÷ 🖻         | ABP | ) 2018 Biodiversidade       | Programa                                                                   |
| 🕂 🕒         | ABP | ) 2019 Bolsa Família        | 2012 Agricultura Familiar                                                  |

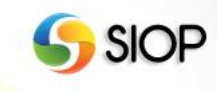

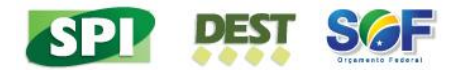

#### O sistema irá apresentar a tela a seguir:

| Incl | usão | de | Programa |
|------|------|----|----------|

| Informações Básicas Programa Tipo de Programa  Tipo de Programa  Tipo de Programa  Gestão e Manutenção Operações Especiais Contextualização Alterar Diretriz Estratégica Eixo Estratégico |             |
|----------------------------------------------------------------------------------------------------|-------------|
| Programa                                                                                                    |             |
| Tipo de Programa  Temático Gestão e Manutenção Operações Especiais Contextualização Alterar. Diretriz Estratégica                                                                         |             |
| Tipo de Programa  Temático Gestão e Manutenção Operações Especiais Contextualização Alterar. Diretriz Estratégica                                                                         |             |
|                                                                                                    |             |
| Contextualização<br>Alterar.<br>Diretriz Estratégica<br>T                                                                                                    |             |
| Alterar.                                                                                                    |             |
| Diretriz Estratégica Eixo Estratégico                                                                                                    |             |
| Unetriz Estrategica Eixo Estrategico  ▼                                                                                                    |             |
|                                                                                                    | -           |
|                                                                                                    | •           |
| /alor de Referência para Individualização de Projetos em Iniciativas                                                                                                    |             |
| Esferas Fiscal e Seguridade Esfera de Investimentos Outras Fontes                                                                                                    | -           |
|                                                                                                    |             |
|                                                                                                    |             |
| lotas do Usuário: 1 de 1                                                                                                    |             |
|                                                                                                    | 4 🔚 🛃 👄 🕨 🗷 |

O usuário deverá optar por um dos tipos de programa:

- Temático
- Gestão e Manutenção
- Operações Especiais

Cada tipo de programa apresenta um conjunto de campos específicos.

| Regras:                                                                                          |
|--------------------------------------------------------------------------------------------------|
| Programa Temático:                                                                               |
| <ul> <li>No cadastro, não é obrigatória a inclusão de: "valores para individualização</li> </ul> |
| de projetos em iniciativas", "Indicador" e "contextualização". Para o envio ao                   |
| momento seguinte, esses dados são obrigatórios.                                                  |
| <ul> <li>Somente este tipo de programa possui Indicadores.</li> </ul>                            |
| <ul> <li>Alterações ou Exclusões de Programas criados no momento Órgão Setorial</li> </ul>       |
| poderão ser realizadas pelo órgão ao qual o usuário que o criou está                             |
| vinculado. Se o programa foi criado no momento Órgão Central, o controle de                      |
| edição será feito pelo perfil do usuário que o criou.                                            |
| Programa de Gestão e Manutenção e Operações Especiais:                                           |
| • Alterações ou exclusões poderão ser realizadas pelo órgão escolhido pelo                       |
| usuário no momento da criação do Programa.                                                       |
| • Alterações do tipo de programa de "Temático" para "Gestão e Manutenção" ou                     |
| "Operações Especiais" somente serão permitidas caso não haja Indicadores ou                      |
| Objetivos cadastrados (mesmo que excluídos).                                                     |

Após preencher os campos o usuário deve clicar em 👫 Salvar (salvar).

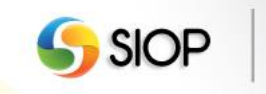

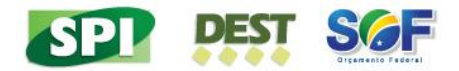

## III. Inserindo Indicadores

Para incluir um Indicador, o usuário deve selecionar um Programa ou uma Ação ao qual ficará vinculado e clicar no botão 🛄 (inserir novo Indicador).

|                                | Programa 2012 - Agricultura Familiar                                     |
|--------------------------------|--------------------------------------------------------------------------|
| Am 2013 Agricultura Irrigada   | (ABP) Ajuste da Base de Partida                                          |
| 🕂 🕑 🗛 2014 Agropecuária Suste  |                                                                          |
| 🕂 📔 👜 2015 Aperfeiçoamento do  | 🕈 Salvar 🗑 Excluir 🖤 Enviar 🛠 Cancelar 🐁 Validar 🚔 Espelho 🛛 🗗 🖓 🖓 🖓 🖓 🖓 |
| 🗄 📔 🗛 2016 Política para as Mu | h farma <sup>n</sup> a B <sup>r</sup> aina                               |
| 🕂 🕑 👜 2017 Aviação Civil       | Informações Basicas                                                      |
| + P ABP 2018 Biodiversidade    | Programa                                                                 |
| 🕂 📔 🗛 2019 Bolsa Família       | 2012 Agricultura Familiar                                                |

#### O usuário será direcionado para a tela abaixo:

| nclusão de Indicador                              |   |
|---------------------------------------------------|---|
| Ajuste da Base de Partida ★ Novo                  |   |
| 😭 Salvar 🚋 Excluir 📣 Cancelar 🕕 💽 🖓               |   |
| Informações Básicas Informações Complementares    |   |
| Programa                                          |   |
| 2012 Agricultura Familiar                         |   |
| Indicador                                         |   |
|                                                   |   |
| Unidade de Medida                                 |   |
|                                                   |   |
| Índice de Referência Em apuração Data de Apuração |   |
| Notas do Usuário: 1 de 1                          |   |
|                                                   |   |
|                                                   |   |
|                                                   | A |
|                                                   |   |

A <u>Unidade de Medida</u> deverá ser uma das já existentes no sistema. Digite a letra inicial da Unidade de Medida e aguarde até que surja uma lista com opções disponíveis.

O usuário também deverá preencher a aba "Informações Complementares", conforme tela a seguir:

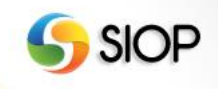

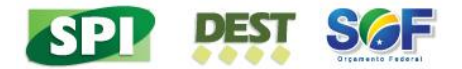

Inclusão de Indicador

| <ul> <li>Ajuste da Base de Partida</li> <li>Novo</li> </ul> |                 |
|-------------------------------------------------------------|-----------------|
| 👫 Salvar 📷 Excluir 📣 Cancelar 🔣 💽 🔞                         | _               |
| Informações Básicas Informações Complementares              |                 |
| Fonte                                                       |                 |
|                                                             |                 |
| Periodicidade                                               | Base Geográfica |
| Indisponível                                                | ▼ A Definir ▼   |
| Fórmula de Cálculo                                          |                 |
|                                                             |                 |
|                                                             |                 |
|                                                             |                 |
|                                                             |                 |
|                                                             |                 |

Após preencher os campos o usuário deve clicar em 👫 Salvar (salvar).

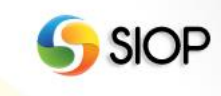

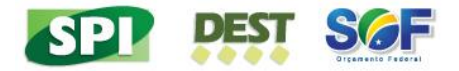

## IV. Inserindo Objetivos

Para inserir um novo Objetivo, o usuário deverá selecionar o Programa do qual o objetivo fará parte e clicar em 9 (incluir novo objetivo).

| Rep 2012 Agricultura Familiar      | Programa 2012 - Agricultura Familiar                                     |
|------------------------------------|--------------------------------------------------------------------------|
| E P ABP 2013 Agric ultura Irrigada | ABP Ajuste da Base de Partida                                            |
| 🕂 📔 👜 2014 Agropecuária Suste      |                                                                          |
| H P ABP 2015 Aperfeiçoamento da    | 👫 Salvar 🗑 Excluir 🖾 Enviar 🕸 Cancelar 🍓 Validar 🚔 Espelho 🛛 🖳 💽 💽 🗣 🔹 🔞 |
| 🕂 📔 🗛 2016 Política para as Mu     |                                                                          |
| 🕂 🕑 👜 2017 Aviação Civil           | Informações Basicas                                                      |
| + P ABP 2018 Biodiversidade        | Programa                                                                 |
| 🕂 📔 🗛 2019 Bolsa Família           | 2012 Agricultura Familiar                                                |

O usuário será direcionado para a tela abaixo:

| Inclusão de Objetivo                                          |                   |
|---------------------------------------------------------------|-------------------|
| <ul> <li>Ajuste da Base de Partida</li> <li>★ Novo</li> </ul> |                   |
| 🎬 Salvar 💼 Excluir 📣 Cancelar 🍌 Validar 🚔 Espelho             |                   |
| Informações Básicas Metas Iniciativas                         |                   |
| Programa                                                      |                   |
| 2012 - Agricultura Familiar                                   | •                 |
| Código Enunciado                                              |                   |
| Órgão                                                         | •                 |
| Caracterização                                                |                   |
| Ordem de Apresenta                                            | ção em Relatórios |
| Notas do Usuário: 1 de 1                                      | ) 🚍 😭 🗢 🕨 🗎       |
|                                                               |                   |
|                                                               |                   |

Após preencher os campos o usuário deve clicar em 💕 Salvar (salvar).

No SIOP, a cada Objetivo deverão ser associadas as respectivas ações orçamentárias e os financiamentos extraorçamentários que lhe servirão como fonte de financiamento

Assim, no SIOP, um Objetivo pode estar associado a quatro cadastros de informação:

- Meta
- Iniciativa
- Ação orçamentária
- Financiamento extraorçamentário

A partir da tela de Objetivo, qualquer um dos quatro elementos pode ser incluído.

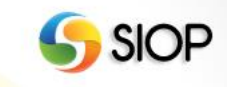

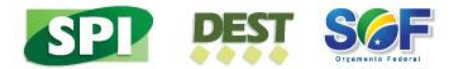

## V. Inserindo Metas

Na tela de inserção de objetivos, o usuário deverá selecionar a aba "Metas" e clicar em "Nova Meta", conforme demonstrado abaixo:

| Inclusão de Objetivo                          |                |               |
|-----------------------------------------------|----------------|---------------|
| Ajuste da Base de Partida<br>★ Novo           |                |               |
| 😭 Salvar 🗑 Excluir 🐼 Cancelar 🍶 Validar 📑 Esp | elho 🛛 🗛 Fa Pa |               |
| Informações Básicas Metas Iniciativas         |                |               |
| Metas para 2015                               |                | Nova Meta     |
| Meta                                          | Descrição      |               |
| Pág. 0/0                                      |                | 0 registro(s) |

O sistema apresentará a seguinte tela:

|                 | Descr                     | ição              | )<br>I                              | Nova Me                                                                                                    |
|-----------------|---------------------------|-------------------|-------------------------------------|----------------------------------------------------------------------------------------------------|
|                 | Descr                     | ição              |                                     |                                                                                                    |
|                 |                           |                   |                                     |                                                                                                    |
|                 |                           |                   |                                     | 0 regist                                                                                                    |
|                 |                           |                   |                                     |                                                                                                    |
|                 |                           |                   | Adicionar                           | Cancela                                                                                                    |
|                 |                           |                   |                                     |                                                                                                    |
|                 |                           |                   |                                     |                                                                                                    |
|                 |                           |                   |                                     |                                                                                                    |
|                 |                           |                   |                                     |                                                                                                    |
|                 |                           |                   |                                     |                                                                                                    |
|                 |                           |                   |                                     | •                                                                                                    |
|                 |                           |                   | Adici                               | onar)                                                                                                    |
| Região          | Quantidade                | Unidade de Medida | Descrição                           |                                                                                                    |
| regiao          | Quantitude                | onidade de medida | Descrição                           |                                                                                                    |
|                 |                           |                   | 01                                  | egistro(s                                                                                                    |
|                 |                           |                   |                                     |                                                                                                    |
|                 |                           |                   |                                     |                                                                                                    |
|                 |                           |                   |                                     |                                                                                                    |
|                 |                           |                   |                                     |                                                                                                    |
|                 |                           |                   |                                     |                                                                                                    |
|                 |                           |                   |                                     | 11                                                                                                    |
| ação (opcional) |                           |                   | _                                   |                                                                                                    |
|                 |                           | Alterar.          |                                     |                                                                                                    |
|                 |                           | Ordem             | n de Apresentação em                | Relatório                                                                                                    |
|                 |                           |                   |                                     |                                                                                                    |
|                 |                           |                   |                                     |                                                                                                    |
|                 | Região<br>ação (opcional) | Região Quantidade | Região Quantidade Unidade de Medida | Adici         Região       Quantidade       Unidade de Medida       Descrição         0 r       0 r       0 r         ação (opcional)       Alterar         Ordem de Apresentação em [         Adicionar [ |

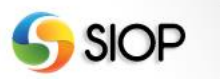

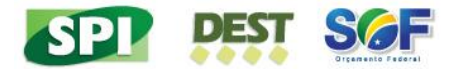

O usuário deverá preencher as seguintes informações:

Descrição: enunciado da meta (qualitativa ou quantitativa);

Órgão Responsável: Órgão Superior responsável pela meta;

**Instituição Responsável pela Apuração:** deverá ser indicado o nome da instituição que fará a apuração do desempenho da meta no período do plano. Essa informação será usada para monitoramento;

**Método de Apuração:** deverá ser indicado de forma resumida qual o método a ser adotado pela Instituição para realizar a apuração da meta no período do plano. Caso seja necessário ou possível fazer detalhamento do método, utilize a opção de anexar arquivo.

A **Regionalização da Meta** poderá ser feita clicando em Adicionar... (adicionar regionalização) no quadro Regionalização da Meta. Dessa forma, será exibida a seguinte tela:

| Regionalização da Meta | ] |
|------------------------|---|
| Tipo de Região         |   |
| A Definir 🔻            |   |
| Região                 |   |
| <b>T</b>               |   |
| Quantidade             |   |
|                        |   |
| Unidade de Medida:     |   |
|                        |   |
| Descrição:             |   |
|                        |   |
|                        |   |
|                        |   |
|                        |   |
|                        |   |
|                        |   |
| Adicionar Cancelar     |   |
|                        |   |

A <u>Unidade de Medida</u> deverá ser uma das já existentes no sistema. Digite a letra inicial da Unidade de Medida e aguarde até que surja uma lista com as opções disponíveis. O usuário deverá preencher as seguintes informações, para cada região desejada:

Tipo de Região: opção a ser selecionada a partir da lista apresentada;

Região: opção a ser selecionada a partir da lista apresentada;

**Quantidade e Unidade de Medida**: quantificação da meta na região, caso seja possível E/OU;

**Descrição**: aqui poderá constar critério que especifique ainda mais a região selecionada e/ou uma meta qualitativa para a região selecionada.

Após preencher os campos, o usuário deverá clicar em Adicionar (adicionar) para adicionar a Meta ao Objetivo e logo em seguida deverá clicar Salvar (salvar).

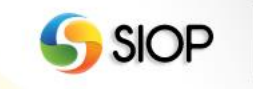

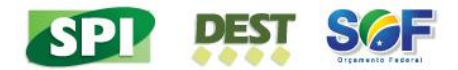

É possível mover uma meta para outro objetivo no mesmo programa ou em programa distinto. Para mover uma meta, o usuário deverá selecioná-la na árvore de navegação ou no quadro de metas do cadastro do objetivo ao qual ela está vinculada, conforme a tela abaixo.

| ⊿ Você está aqui » <u>Início</u> » PPA » Qualitati                                                                                                    | vo » Programa | SIOP D                                                                                                    |           |
|----------------------------------------------------------------------------------------------------|---------------|----------------------------------------------------------------------------------------------------|-----------|
| Amo Area total utilizada pe     Amo Disponibilização de r     Amo Area total utilizada pe     Amo Area total utilizada pe | Objetivo 04   | 411 - Qualificar os instrumentos de financiamento, fomento, proteção da produç<br>• Setorial<br>Excluir Cancelar , Validar Espelho O, A, F, P, A, • F, • ()<br>es Básicas Metas Iniciativas                                                                                                    |           |
| Ase Valor bruto da produç     S 49000 0411 Qualifica                                                                                                    | Metas par     | a 2019                                                                                                    | Nova Meta |
| M GS 00XK Adquirir 2,7                                                                                                    | Meta          | Descrição                                                                                                    |           |
| ···· M os 00XN Ampliar de                                                                                                    | 00×K          | Adquirir 2,7 milhões de toneladas de alimentos produzidos pela agricultura familiar por meio da Política de Garantia de<br>Preços Minimos da Agricultura Familiar (PGPM-AF)                                                                                                    | Ô         |
| 🙀 οs 00ΧΟ Ampliar ο ε                                                                                                    | 00XN          | Ampliar de forma qualificada o microcrédito orientado e acompanhado para 750 mil agricultores familiares, garantindo<br>atendimento obrigatório a pelo menos 35% de mulheres rurais                                                                                                    | <b>a</b>  |
| 🚺 os 00XY Expandir a                                                                                                    | 00XO          | Ampliar o acesso ao crédito para 5 mil pessoas jurídicas da agricultura familiar                                                                                                    | Î         |
| 🕅 os 00XZ Expandir a<br>🕅 os 00Y0 Expandir o<br>🕅 os 00Y1 Financiar 1                                                                                                    | 00XQ          | Ampliar o acesso dos assentados e assentadas da reforma agrária, das comunidades quilombolas, indígenas e dos<br>povos e comunidades tradicionais às políticas de financiamento, formento, proteção da produção, garantia de preços e da<br>renda, por meio da construção de uma proposta de ajuste e qualificação da Declaração de Aptidão ao Pronaf (DÁP),<br>ampliação das entidades emissoras e capacitação dessas comunidades | â         |

O sistema então apresentará o quadro Detalhamento da Meta que inclui o botão Mover habilitado.

|                                                                                                    |                                                                                       |                                                             | M                                                                                             | over Aplicar                                                                  | Cancela |
|----------------------------------------------------------------------------------------------------|---------------------------------------------------------------------------------------|-------------------------------------------------------------|-----------------------------------------------------------------------------------------------|-------------------------------------------------------------------------------|---------|
| ódigo Descrição                                                                                                    |                                                                                       |                                                             |                                                                                               |                                                                               |         |
| Adquirir 2,7 mill<br>Mínimos da Agr                                                                                                    | iões de toneladas de<br>icultura Familiar (PC                                         | e alimentos produzidos pe<br>3PM-AF)                        | la agricultura familiar por meio da Po                                                        | vlítica de Garantia de Pre                                                    | eços    |
| rgão Responsável                                                                                                    |                                                                                       |                                                             |                                                                                               |                                                                               | ,       |
| Regionalização da Meta                                                                                                    |                                                                                       |                                                             |                                                                                               | Adicio                                                                        | onar    |
| Tipo de Região                                                                                                    | Região                                                                                | Quantidade                                                  | Unidade de Medida                                                                             | Descrição                                                                     |         |
| ig. 0/0<br>vuração da Meta                                                                                                    |                                                                                       |                                                             |                                                                                               | Or                                                                            | egistro |
| g. 0/0<br>puração da Meta<br>nstituição Responsável<br>Secretaria da Agricultura                                                                                                    | Familiar (SAF / MD                                                                    | A)                                                          |                                                                                               | 00                                                                            | egistro |
| ig. 0/0<br>puração da Meta<br>Instituição Responsável<br>Secretaria da Agricultura<br>Método de Apuração                                                                                | Familiar (SAF / MD.                                                                   | A)                                                          |                                                                                               | Or                                                                            | egistro |
| ig. 0/0<br>puração da Meta<br>Instituição Responsável<br>Secretaria da Agricultura<br>Método de Apuração<br>Coleta de dados internos<br>execução das ações pel                          | Familiar (SAF / MD<br>dos sistemas de in<br>as Delegacias Fede                        | A)<br>formação do MDA e gover<br>rrais de Desenvolvimento / | no federal e pelo acompanhamento<br>Agrário localizadas nos diversos est                      | 0 r<br>e monitoramento da<br>ados da federação.                               | egistro |
| ig. 0/0<br>puração da Meta<br>Instituição Responsável<br>Secretaria da Agricultura<br>Método de Apuração<br>Coleta de dados internos<br>execução das ações pel                          | Familiar (SAF / MD<br>dos sistemas de in<br>as Delegacias Fede<br>opuração (opcional) | A)<br>formação do MDA e gover<br>rais de Desenvolvimento /  | no federal e pelo acompanhamento<br>Agrário localizadas nos diversos est                      | e monitoramento da<br>ados da federação.                                      | egistro |
| g. 0/0<br>puração da Meta<br>nstituição Responsável<br>Secretaria da Agricultura<br>Método de Apuração<br>Coleta de dados internos<br>execução das ações pel<br>Anexo com o Método de A | Familiar (SAF / MD<br>dos sistemas de in<br>as Delegacias Fede<br>puração (opcional)  | A)<br>formação do MDA e gover<br>rais de Desenvolvimento /  | no federal e pelo acompanhamento<br>Agrário localizadas nos diversos est<br>Alterar,          | e monitoramento da<br>ados da federação.                                      | egistro |
| ig. 0/0<br>puração da Meta<br>Instituição Responsável<br>Secretaria da Agricultura<br>Método de Apuração<br>Coleta de dados internos<br>execução das ações pel                          | Familiar (SAF / MD)<br>dos sistemas de in<br>as Delegacias Fede<br>puração (opcional) | A)<br>formação do MDA e gover<br>rais de Desenvolvimento /  | no federal e pelo acompanhamento<br>Agrário localizadas nos diversos est<br>Alterar.<br>Order | 0 r<br>e monitoramento da<br>ados da federação.<br><br>n de Apresentação em 1 | egistro |

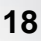

🌎 SIOI

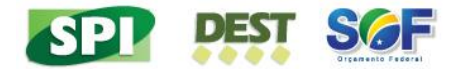

Ao clicar no botão Mover, o usuário visualizará uma janela pop-up onde ele deverá selecionar o programa e o objetivo para onde a meta será movida.

| Selecione o Objetivo de Destino |                    |
|---------------------------------|--------------------|
| Programa                        |                    |
| 2012 - Agricultura Familiar     | •                  |
| Objetivo                        |                    |
|                                 | •                  |
|                                 | SelecionarCancelar |

Preenchidos os campos, o usuário deverá clicar no botão Selecionar. Em seguida, o SIOP efetuará a mudança.

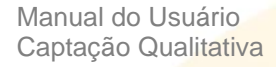

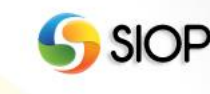

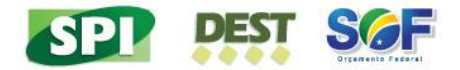

#### VI. Inserindo Iniciativas

A Iniciativa é o atributo do Programa que declara os meios que viabilizam os Objetivos e suas metas, explicitando o "como fazer" ou as entregas de bens e serviços resultantes da atuação do Estado ou os arranjos de gestão (medidas normativas e institucionais), a pactuação entre entes federados, entre Estado e sociedade ou a integração de políticas públicas, necessários ao alcance dos objetivos.

Na tela de inserção de objetivos, o usuário deverá selecionar a aba "Iniciativas" e clicar em Nova Iniciativa (nova iniciativa), conforme demonstrado abaixo:

| Inclusão de Objetivo                              |                 |
|---------------------------------------------------|-----------------|
| Ajuste da Base de Partida<br>★ Novo               |                 |
| 😭 Salvar 💼 Excluir 📣 Cancelar 🍌 Validar 🚔 Espelho | R 🔁 🕐           |
| Informações Básicas Metas Iniciativas             |                 |
|                                                   | Nova Iniciativa |
| Iniciativa Tít                                    | ulo             |
| Pág. 0/0                                          | 0 registro(s)   |

#### O sistema irá apresentar a seguinte tela:

| Informações Básicas        | Metas Iniciativas |        |                                     |
|----------------------------|-------------------|--------|-------------------------------------|
| Iniciativa                 |                   | Título | Nova Iniciativa                     |
| Pág. 0/0                   |                   |        | 0 registro(s)                       |
| Detalhamento da Iniciativa |                   |        |                                     |
|                            |                   |        | Adicionar Cancelar                  |
| Código Título              |                   |        |                                     |
|                            |                   |        |                                     |
| Projeto Individualizado    |                   |        | Ordem de Apresentação em Relatórios |
|                            |                   |        |                                     |
| Origem<br>PPA              |                   |        |                                     |
|                            |                   |        | Adicionar Cancelar                  |
|                            |                   |        |                                     |

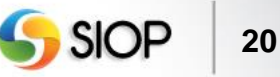

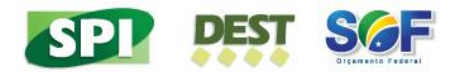

Regras:

- As Iniciativas devem ser individualizadas (campo Projeto Individualizado) caso o seu valor ultrapasse os limites preestabelecidos no cabeçalho do Programa. No entanto, mesmo quando o valor for menor que o limite, é permitida a individualização das Iniciativas, caso isso facilite a visualização e a avaliação posterior dos Programas.
- Iniciativas individualizadas devem associar-se a apenas uma Ação.

Após preencher os campos, o usuário deverá clicar em Adicionar (adicionar) para adicionar a Iniciativa ao Objetivo e logo em seguida deverá clicar em Salvar (salvar).

No SIOP, a cada Empreendimento Individualizado como Iniciativa deverão ser vinculadas as respectivas ações orçamentárias e financiamentos extraorçamentários que lhe servirão como fonte de financiamento.

Assim, no SIOP, uma Iniciativa pode estar associada a dois cadastros de informação:

- Ação orçamentária
- Financiamento extraorçamentário

A partir da tela de Iniciativa, qualquer um dos dois elementos pode ser vinculado.

É possível mover uma iniciativa para outro objetivo no mesmo programa ou em programa distinto. Para mover uma iniciativa, o usuário deverá selecioná-la na árvore de navegação ou no quadro de iniciativas do cadastro do objetivo ao qual ela está vinculada, conforme a tela abaixo.

| ⊿ Você está aqui » <u>Início</u> » PPA » Qualita                                                                                                    | tivo » Programa                                        | Siop Leas                                                                                                    |               |
|----------------------------------------------------------------------------------------------------|--------------------------------------------------------|----------------------------------------------------------------------------------------------------|---------------|
| Constant of the second second se | Objetivo 03<br>OS Órgão<br>ES Salvar III<br>Informaçõe | 75 - Aprimorar a gestão, a operacionalização e a fiscalização do Programa Bol<br>Setorial<br>Excluir @ Enviar \$ Cancelar \$ Validar # Espelho Q, A, F, P, A, F, F, * ()<br>s Básicas Metas Iniciativas                                     | va Iniciativa |
| - M os 00T2 Ampliar o n                                                                                                    | Iniciativa                                             | Título                                                                                                    |               |
| 🔞 os 00T3 Aprimorar a<br>🔞 os 00T5 Aumentar o                                                                                                    | 014B                                                   | Aprimoramento e desenvolvimento de atividades terceirizadas de administração do cadastro único e de beneficio do<br>PBF, bem como daquelas atividades de apoio à facalização, controle e auditoria da execução do programa Bolsa<br>Familia | Ē             |
| 🚺 os 014B Aprimoram                                                                                                    | 014E                                                   | Fortalecimento da capacidade de gestão descentralizada do programa Bolsa Família                                                                                                    | Î             |
|                                                                                                    | Pág. 1/1                                               |                                                                                                    | 2 registro(s) |

O sistema então apresentará o quadro Detalhamento da Iniciativa que inclui o botão Mover habilitado.

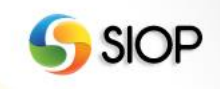

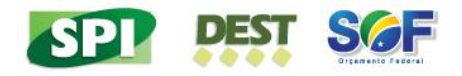

| etalhamen | nto da Iniciativa                                                                                                    |                                                               |                          |
|-----------|----------------------------------------------------------------------------------------------------|---------------------------------------------------------------|--------------------------|
| Código    | Título                                                                                                    | Mover                                                         | Aplicar Cancelar         |
| 014B      | Aprimoramento e desenvolvimento de atividades terceirizadas de administraçã<br>como daquelas atividades de apoio à fiscalização, controle e auditoria da exec | io do cadastro único e de bene<br>ução do programa Bolsa Famî | fício do PBF, bem<br>lia |
| 🗌 Projeto | to Individualizado                                                                                                    | Ordem de Aprese                                               | ntação em Relatórios     |
| Origem    |                                                                                                    |                                                               |                          |
|           |                                                                                                    | Mover                                                         | Aplicar Cancelar         |

Ao clicar no botão Mover, o usuário visualizará uma janela pop-up onde ele deverá selecionar o programa e o objetivo para onde a iniciativa será movida.

| Selecione o Objetivo de Destino |                     |
|---------------------------------|---------------------|
| Programa                        |                     |
| 2012 - Agricultura Familiar     | •                   |
| Objetivo                        |                     |
|                                 | •                   |
|                                 | Selecionar Cancelar |

Preenchidos os campos, o usuário deverá clicar no botão Selecionar. Em seguida, o SIOP efetuará a mudança.

As iniciativas marcadas como Projeto Individualizado e que possuam ação orçamentária vinculada não poderão trocar de objetivo nessa condição. Para o SIOP permitir a mudança, inicialmente a ação deverá ser desvinculada. Após mover a iniciativa para o objetivo destino, a ação deverá ser novamente vinculada à iniciativa.

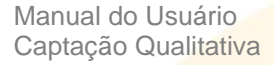

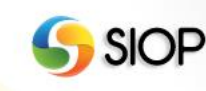

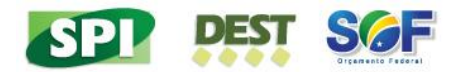

#### Inserindo Financiamentos Extraorçamentários VII.

As fontes de financiamento do objetivo não se restringem ao Orçamento da União. Eles podem ser financiados exclusivamente por fontes extraorçamentárias, exclusivamente por fontes orçamentárias, parcialmente por recursos da União e parcialmente por recursos de estados (ou municípios), ou pela combinação de fontes distintas.

A inclusão de Financiamento Extraorçamentário deve ser realizada a partir da tela de Objetivos. Para isso, o usuário deverá clicar em 🖪 (adicionar novo Financiamento Extraorçamentário).

|                                                               | Objetivo 0411 - Qualificar os instrumentos de financiamento, fomento, proteção da produç    |  |  |  |  |
|---------------------------------------------------------------|---------------------------------------------------------------------------------------------|--|--|--|--|
| ABP 2012 Agricultura Familiar     ABP Área total utilizada pa | Ajuste da Base de Partida                                                                   |  |  |  |  |
| ···· 🚺 ABP Disponibilização de re                             | 🎬 Salvar 💼 Excluir 💷 Enviar 🖾 Retornar 🕸 Cancelar 🍶 Validar 🚔 Espelho 🛛 🔍 🗛 F P 🗛 - F - 🛞 🕐 |  |  |  |  |
| ABP Rendimento médio m     ABP Valor bruto da produç          | Informações Básicas Metas Iniciativas<br>Programa                                           |  |  |  |  |
|                                                               | 2012 - Agricultura Familiar                                                                 |  |  |  |  |

O usuário deverá preencher os seguintes dados:

| Alizate de Dese de Des                                                                                     | 41.4                                |                              |                              |                                 |
|----------------------------------------------------------------------------------------------------|-------------------------------------|------------------------------|------------------------------|---------------------------------|
| Ajuste da Base de Par<br>Novo                                                                              | rtida                               |                              |                              |                                 |
| Salvar 前 Excluir 🗳 Can                                                                                     | ncelar 🍌 Validar 🖶 Espelho          | P. Q. 2                      |                              |                                 |
| formações Básicas                                                                                          |                                     |                              |                              |                                 |
| ograma                                                                                                    |                                     |                              |                              |                                 |
| 012 Agricultura Fam                                                                                        | niliar                              |                              |                              |                                 |
| bjetivo                                                                                                    |                                     |                              |                              |                                 |
| inclusão produti                                                                                           | iva e ampliação da renda da agricul | tura familiar, com a geração | de alimentos, energia, produ | tos e serviços.                 |
| escricão                                                                                                   |                                     |                              |                              |                                 |
|                                                                                                    |                                     |                              |                              |                                 |
|                                                                                                    |                                     |                              |                              |                                 |
|                                                                                                    |                                     |                              |                              |                                 |
|                                                                                                    |                                     |                              |                              |                                 |
|                                                                                                    |                                     |                              |                              |                                 |
| nidade Responsável                                                                                         |                                     |                              |                              | Consultar                       |
| nidade Responsável                                                                                         |                                     |                              |                              | Consultar                       |
| nidade Responsável                                                                                         |                                     |                              |                              | Consultar                       |
| nidade Responsável<br>onte de Financiamento:<br>31000 - Renúncia Fiscal                                    | <b>v</b>                            |                              |                              | Consultar                       |
| nidade Responsável<br>onte de Financiamento:<br>31000 - Renúncia Fiscal<br>ilor                            | τ                                   |                              |                              | Consultar                       |
| idade Responsável<br>nte de Financiamento:<br>31000 - Renúncia Fiscal<br>lor<br>Total                      | ▼<br>Previsto para 2016             | Previsto para 2017           | Previsto para 2018           | Consultar<br>Previsto para 2019 |
| nidade Responsável<br>Inte de Financiamento:<br>31000 - Renúncia Fiscal<br>Ilor<br>Total                   | ▼<br>Previsto para 2016             | Previsto para 2017           | Previsto para 2018           | Consultar<br>Previsto para 2019 |
| nidade Responsável<br>onte de Financiamento:<br>31000 - Renúncia Fiscal<br>Nor<br>Total                    | Previsto para 2016                  | Previsto para 2017           | Previsto para 2018           | Consultar<br>Previsto para 2019 |
| nidade Responsável<br>onte de Financiamento:<br>31000 - Renúncia Fiscal<br>alor<br>Total                   | Previsto para 2016                  | Previsto para 2017           | Previsto para 2018           | Consultar<br>Previsto para 2019 |
| nidade Responsável onte de Financiamento: 31000 - Renúncia Fiscal alor Total projeto?                      | Previsto para 2016                  | Previsto para 2017           | Previsto para 2018           | Consultar<br>Previsto para 2019 |
| nidade Responsável<br>onte de Financiamento:<br>31000 - Renúncia Fiscal<br>Nor<br>Total<br>projeto?<br>Sim | Previsto para 2016                  | Previsto para 2017           | Previsto para 2018           | Consultar<br>Previsto para 2019 |
| nidade Responsável                                                                                         | Previsto para 2016                  | Previsto para 2017           | Previsto para 2018           | Consultar<br>Previsto para 2019 |

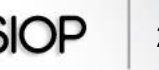

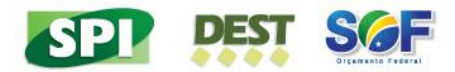

Quando a opção "É projeto?" é marcada como "Sim", os seguintes campos também devem ser preenchidos:

| É | projeto? |         |                  |  |
|---|----------|---------|------------------|--|
|   | ● Sim    |         | ■ Não            |  |
|   | Início   | Término | Custo Total 0,00 |  |
|   | Produto  |         |                  |  |

Após inserir os dados deverá clicar em 👫 Salvar (salvar).

Com isso, o novo Financiamento Extraorçamentário ficará disponível na árvore de navegação, conforme figura abaixo:

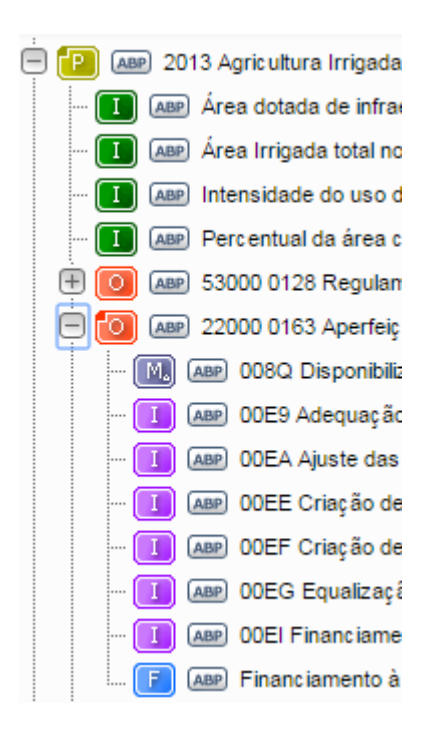

Vale ressaltar que o financiamento extraorçamentário especificado deverá estar associado a apenas um objetivo, de forma análoga ao que ocorre no caso das ações orçamentárias.

Com relação aos financiamentos extraorçamentários, uma Iniciativa poderá ser referente a um Empreendimento Individualizado com uma ou mais fontes de financiamento extraorçamentário. Nesse caso, deverá ser incluído um registro de Financiamento Extraorçamentário detalhando os dados do financiamento e do projeto. <u>Caso o projeto tenha</u> mais de uma fonte de financiamento extraorçamentário, deverá ser incluído um registro de Financiamento Extraorçamentário para cada fonte e o detalhamento do projeto deverá constar na fonte de maior Valor Total do Financiamento.

**Observação:** Os projetos que possuem previsão de início de execução entre 2016 e 2019, mas que não têm suas fontes de financiamento definidas (exemplo: empreendimentos que vão a

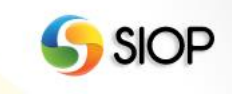

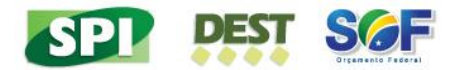

leilão), também devem ser cadastrados. Sugere-se o preenchimento dos dados do financiamento da seguinte forma:

- Fonte de Financiamento: 50000 Outras.
- Especificação da Outra Fonte de Financiamento: Indefinida até a realização do leilão.

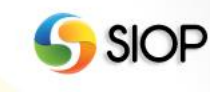

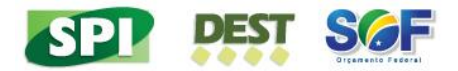

#### VIII. Validando e Enviando a proposta

Para elaborar a proposta, devem ser preenchidos os respectivos cadastros, conforme descrito nesse manual. Após o preenchimento do cadastro, a UO deverá:

utilizar o botão validar para verificar se não há pendências de preenchimento, conforme demonstrado abaixo:

| F | Salvar | <u> Excluir</u> | 💌 Enviar | 🔄 Retornar | 🖶 Espelho | 🔹 Cancelar | 👈, Validar | P. I. O. | 2 |
|---|--------|-----------------|----------|------------|-----------|------------|------------|----------|---|
|   |        |                 |          |            |           |            |            |          |   |

 não havendo pendências, deverá utilizar o botão Enviar para submeter a proposta ao Órgão, conforme imagem abaixo:

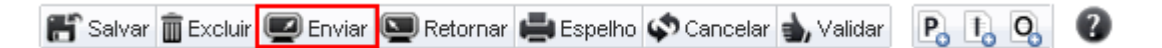

Após o preenchimento e/ou análise dos cadastros pelos Órgãos e estando a proposta com seu conteúdo final para encaminhamento ao Órgão Central, o órgão deverá, de forma semelhante ao realizado anteriormente pela UO:

- utilizar o botão validar para verificar se não há pendências de preenchimento para cada cadastro;
- não havendo pendências, deverá utilizar o botão em cada um dos cadastros para submetê-los a consolidação do Órgão Central (MP).

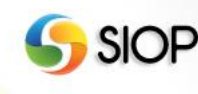

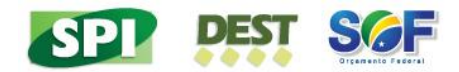

#### 3- Suporte

O suporte ao usuário do SIOP é realizado por diversos canais. O usuário *logado* no sistema, na tela inicial, visualizará o quadro "Suporte ao Usuário". Nesse quadro estarão disponibilizadas todas as opções de suporte, conforme os itens abaixo.

#### I. Manuais do SIOP

Manuais com instruções de navegação, demonstrando as operações em cada módulo e as principais regras.

#### **II.** Suporte por e-mail

Caso a dúvida persista apesar do material citado nos itens anteriores, é possível enviar e-mail ao suporte detalhando a dúvida. Email: <u>suportesiop@planejamento.gov.br</u>

#### III. Informações sobre a versão atual

Informa as funcionalidades inseridas e os problemas resolvidos na versão corrente do SIOP. Mantém um histórico das versões mais recentes.

#### IV. Atendimento por telefone

Caso a dúvida persista apesar do material citado nos itens anteriores, é possível realizar contato telefônico com a equipe de suporte do SIOP.

Telefone: (0xx61) 2020.2121 Atendimento: dias úteis, das 8h às 18h (horário de Brasília).

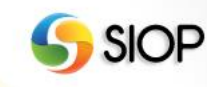